## CARA MENJALANKAN PROGRAM

- 1. Langkah pertama menjalankan program membuat database terlebih dahulu dengan nama berita.
- 2. Kedua membuat aplikasi web dengan nama taq di bagian www pada webserver Appserv.
- 3. Setelah itu mengecek web yang dibuat di : localhost/taq
- 4. Tampilan pertama muncul halaman index.php untuk user pembaca atau tamu.
- Terdapat link yaitu link home, link-link kategori berita yang ada, link untuk mendaftar menjadi anggota, dan link untuk masuk sebagai anggota.
- 6. Pada link home halaman utama berisi berita hadeline atau berita terbaru, pada link-link kategori berita terdapat link politik,link ekonomi, link hiburan, link olahraga, link mendaftar anggota digunkan untuk mendaftar sebagai anggota agar dapat mengirimkan berita, link masuk sebagai anggota jika sudah menjadi anggota maka untuk mengirimkan berita harus login lewat link ini.
- Bagi tamu atau pembaca, anggota yang terdaftar dan pembaca yang ingin menjadi anggota dapat mengunjungi situs <u>www.berita-online.pusku.com</u> untuk membaca, mendaftar dan mengirimkan berita.

Jika tamu atau pembaca dapat memilih kategori beita yang ingin dibaca melalui link menu-menu yang ada kemudian memilih berita yang ingin dibaca dengan meklikk link baca lengkap dan jika ingin mengomentari dapat menulis di tulis komentar mu... dan jika tamu ingin menjadi anggota atau pengirim berita dapat melalui link daftar Anggota, dan jika sudah menjadi anggota dapat login melalui link login Anggota, setelah berhasil login akan menuju ke halaman anggota disana anggota dapat mengirim berita, melihat kategori berita yang ada, meluhat berita yang dikirim apa sudah di tampilkan atau belum dan mengirimkan berita. Jika pelanggan sudah melakukan pembayaran dengan cara transfer, maka pelanggan wajib konfirmasi.

- Bagi admin bertuas untuk mengecek berita yang dikirim apa layak di tampilkan atau tidak jika layak maka akan diklik tampil di dalam from edit berita.php agar berita dapat tampil di halamn web.
- 9. Di halaman admin ada menu Laporan disana terdapat Laporanlaporan anggota, laporang berita yang tampil, laporan berita yang belum tampil dan laporan tamu yang mengomentari berita, laporan itu dibuat secara otomatis